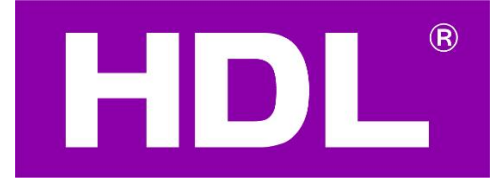

# Buspro DALI-2 Gateway MC64-DALI2.431 User Manual

Version 1.0.0

Release Date: 2023/01/03

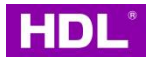

# Catalogue

| 1 Overview                                     | 1  |
|------------------------------------------------|----|
| 1.1 Product Functionalities                    | 1  |
| 1.2 Product Installation                       | 2  |
| 1.3 Components and Operation                   | 2  |
| 1.4 Safety Precautions                         | 4  |
| 2. Configuration                               | 5  |
| 2.1 Add Buspro devices to the project          | 5  |
| 2.2 Edit the DALI 2 Gateway                    | 7  |
| 2.2.1 Ballasts Management                      | 7  |
| 2.2.2 Channel Settings                         |    |
| 2.2.3 Light Scene                              | 13 |
| 2.2.4 Light Sequence                           | 15 |
| 2.3 Add the DALI lights to Buspro Link Gateway |    |
| 2.4 Check the Control from On Pro App          |    |
| 2.4.1 Combination Control                      | 19 |
|                                                |    |

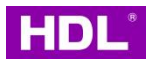

# **Copyright Notice**

Our company has all intellectual property rights to this document and its contents. Without the written authorization of the company, it is forbidden to copy or distribute to a third party. In case of infringement of intellectual property rights such as the company's copyright, the company will investigate its legal liability according to law.

Due to product version upgrade or other reasons, the contents of this document will be updated from time to time. Unless otherwise agreed, this document is only used as a guide, and all statements, information and suggestions in this document do not constitute any express or implied warranty.

GZ HDL Technology Co., Ltd

## **Modification Record**

This record accumulates instructions for each document update. The latest version of

the document contains updates from all previous document versions.

| No. | Version | Modification Content   | Data       |
|-----|---------|------------------------|------------|
| 1   | V1.0.0  | First official release | 2023/01/03 |
|     |         |                        |            |
|     |         |                        |            |
|     |         |                        |            |
|     |         |                        |            |

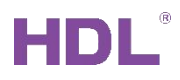

## **1 Overview**

This user manual mainly describes the installation, wiring, functions and configuration of Buspro's DALI-2 gateway (model: MC64-DALI2.431).

With built-in DALI power supply, DALI-2 gateway (See Figure 1) supports both HDL Buspro protocol and DALI Buspro. By the debugging software, users can configure DALI-2 gateway, including channel control, zone dimming, scene setting etc. After debugging, through the mobile phone App, users can proceed smart control for the lighting devices.

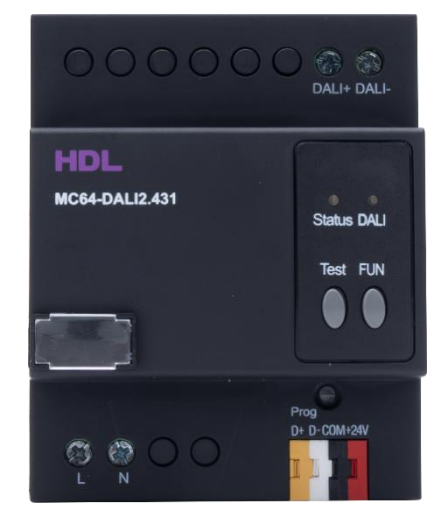

Figure 1.

#### **1.1 Product Functionalities**

- (1) Up to 64 DALI drivers supported, low limit and high limit settable for each channel
- (2) Up to 16 separate zones, zone dimming supported
- (3) 16 scenes for each zone, up to 90.51s running time for each scene
- (4) Auto status recall for scene settings after reboot
- (5) Color temperature control function supported, which can be applied to broadcast, channel, group and scene control of DT8 type color temperature control ballasts.
- (6) Short circuit protection for DALI wires
- (7) Both manual and online update supported

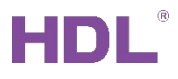

#### **1.2 Product Installation**

See Figure 2 - 3

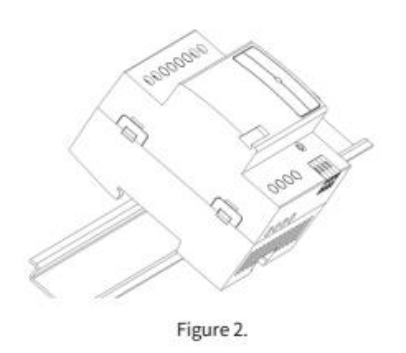

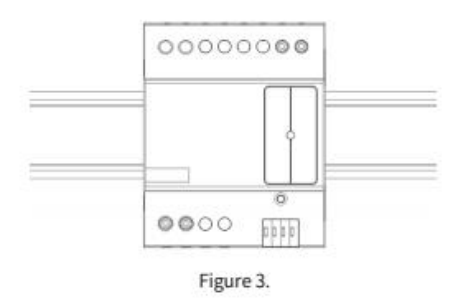

 Fix the DIN rail with screws, then buckle the bottom cap of DALI-2 gateway on the edge of the DIN rail;

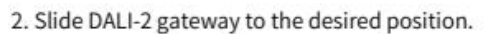

#### **1.3 Components and Operation**

Operation - See Figure 4 & Below table

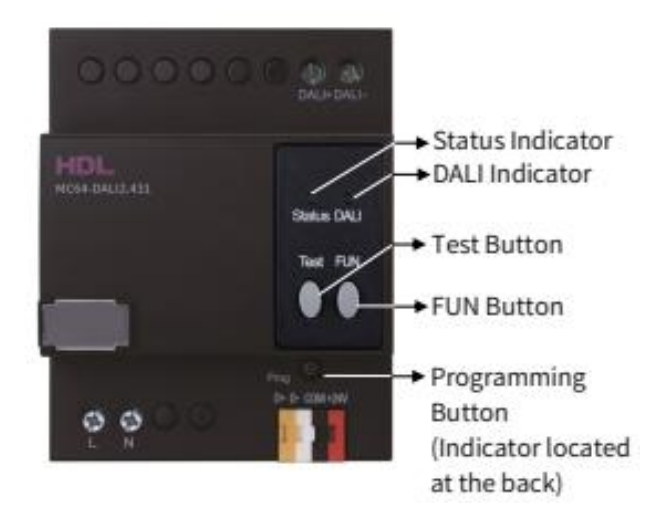

Figure 4.

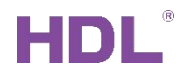

| Button /<br>Indicator           | Function                                | Operation / Indicator Status                                                                                                    |  |  |  |  |  |
|---------------------------------|-----------------------------------------|----------------------------------------------------------------------------------------------------|--|--|--|--|--|
|                                 | Programming mode                        | Long press programming button for 2s, then the indicator turns red.                                                                                                    |  |  |  |  |  |
| Programming                     | Running mode                            | The indicator flashes green in every 2s.                                                                                                    |  |  |  |  |  |
| Button<br>(Indicator located at | Buspro communication                    | The indicator flashes red.                                                                                                    |  |  |  |  |  |
| the back)                       | DALI-2 gateway positioning              | The indicator flashes red per second.                                                                                                    |  |  |  |  |  |
|                                 | Firmware updating for<br>DALI-2 gateway | The indicator flashes red quickly.                                                                                                    |  |  |  |  |  |
| 5411 P                          | DALI-2 gateway running normally         | The indicator turns green.                                                                                                    |  |  |  |  |  |
| FUN Button                      | DALI communication                      | The indicator flashes red.                                                                                                    |  |  |  |  |  |
|                                 | Turn on/off broadcast                   | To turn on broadcast, short press FUN button then the<br>status indicator turns red;<br>To turn off broadcast, short press FUN button again, then<br>the status indicator turns off.                                                                                                    |  |  |  |  |  |
|                                 | Re-assign address                       | To re-assign address, long press the test button for 30s.<br>Then the status indicator flashes green during processing.                                                                                                    |  |  |  |  |  |
| Test Button                     | Ballast test                            | To start all-lamp-flash test, short press the test button; to<br>shut down all-lamp-flash test, short press the test button<br>again.<br>After starting test, if not shut down in 10 minutes, the test<br>will be auto-off.<br>During testing, the status indicator will be on then off in<br>every 2s. |  |  |  |  |  |

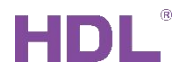

Wiring – See Figure 5.

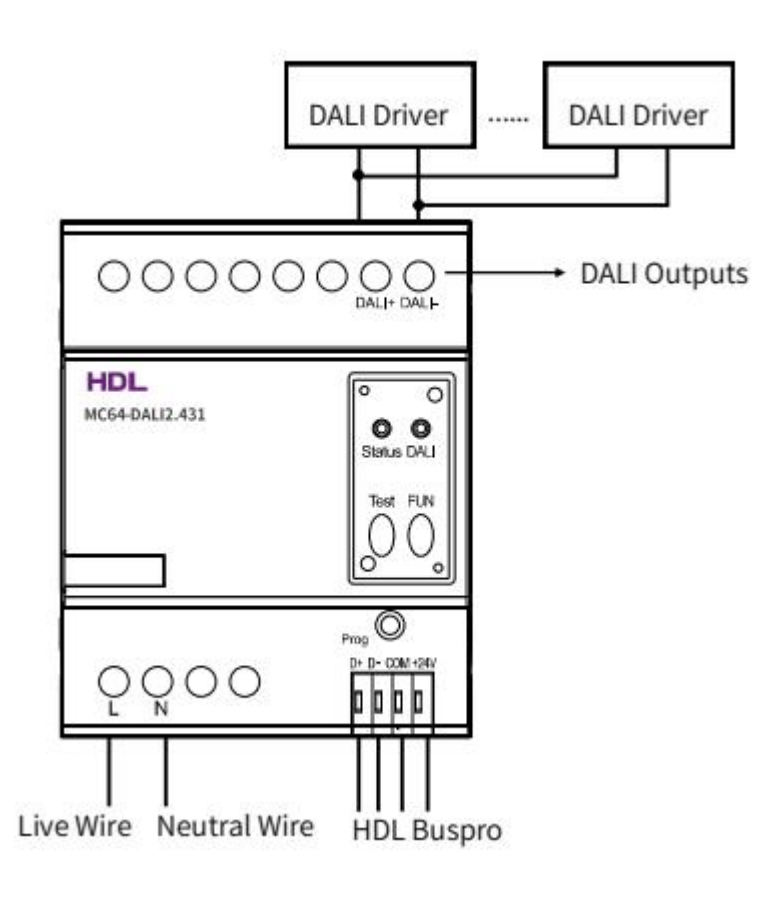

Figure 5.

#### **1.4 Safety Precautions**

- The installation and testing for the product must be carried out by HDL Automation
   Co., Ltd. or its appointed service agencies. The electric construction shall comply with
   local laws and safety regulations.
- (2) The device should be installed with DIN rail in DB box. HDL will not be responsible for any consequence caused by the inexpert or faulty installation and wiring methods, which are not in accordance with the instructions contained in this operating instruction.
- (3) Please do not privately disassemble or replace any parts of the product. Otherwise, it may cause mechanical fault, electric shock, fire or personal injuries.
- (4) Please contact our after-sales departments or our designated service agencies for your maintenance service. Product failures caused by private disassembly are not subject to this warranty.

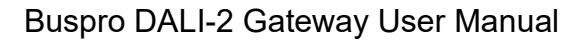

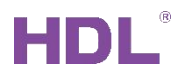

(5) It is not allowed to exceed the range.

# 2. Configuration

Buspro DALI 2 Gateway can only be editted from HDL Studio software, which means you can't edit the DALI2 Gateway via Buspro2 Setup software.

The following is a description of the configuration with HDL Studio(1.4.2.20221223), HDL-MGWIP.430 Buspro LINK gateway and DALI2 gateway (hardware is APM32F103RCT6 and firmware is HDL\_V4.01U\_2022/11/28) as an example.

#### 2.1 Add Buspro devices to the project

1. Login the HDL Studio with your On Pro debug account.

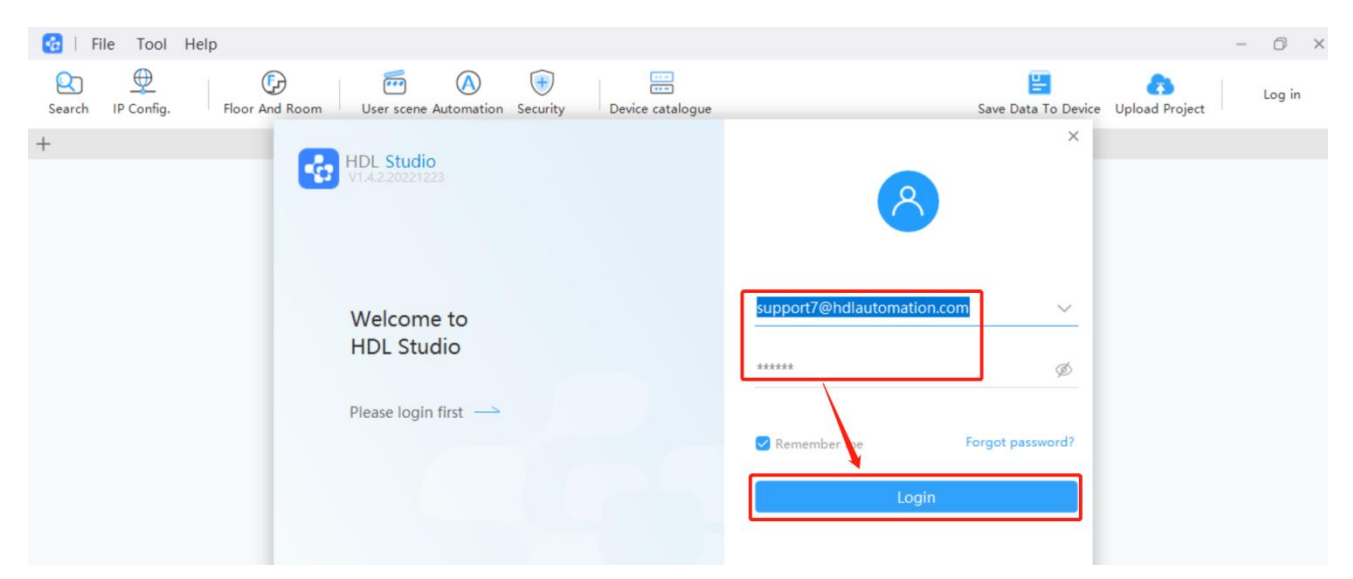

2. Create a new project or open the existing project.

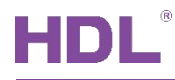

| 🚱   File Tool Help               |                   |                                                                                                    |                       |               |       |                       | - 0 ×                                                      |
|----------------------------------|-------------------|----------------------------------------------------------------------------------------------------|-----------------------|---------------|-------|-----------------------|------------------------------------------------------------|
| Search IP Config.                | m User scene Auto | (A) (The second second | rity Device catalo    | ogue          | Save  | E<br>Data To Device U | pload Project                                              |
| DALI2 Gateway Test               | N                 |                                                                                                    |                       |               |       | ×                     |                                                            |
| Device overview Function         |                   |                                                                                                    |                       |               |       |                       | IP: 192.168.10.7                                           |
|                                  | te                | —<br>roject                                                                                                    | DALI2 Gateway<br>Test | KNX & Wallapp | Alexa | View more             | Model No.<br>Device name<br>MAC<br>Save<br>Dimming curve>> |
| <ul> <li>Dimmers(1/1)</li> </ul> |                   |                                                                                                    |                       |               |       |                       | ghtness Test                                               |
| Wait 5-55(dali-2.0)              | Project name:     | DALI2 Gate                                                                                                    | eway Test             |               |       |                       |                                                            |
|                                  | Project zone:     | China/Gua                                                                                                    | angdong/Guangzhou     | . <b>.</b>    |       |                       |                                                            |
|                                  | Detailed address: | TianHe                                                                                                    |                       |               |       |                       |                                                            |
|                                  | System protocol:  | Buspro                                                                                                    |                       | -             | Close | Sure                  |                                                            |
|                                  |                   |                                                                                                    |                       |               |       |                       |                                                            |
|                                  | • None            | •                                                                                                    | Lighting▼ 0           | 100           | 100   | 100                   |                                                            |
|                                  | ▼ None<br>∢       | •                                                                                                    | Lighting 0            | 100           | 100   | 100                   | •                                                          |

3. Find and click the online "Search" button, add the MGWIP.430 Buspro Link Gateway

and DALI2 gateway to the project.

| 😝   File Tool Help                                 |            |                     |              |             |         |                |          |         |                     |                | - 0           | ×    |
|----------------------------------------------------|------------|---------------------|--------------|-------------|---------|----------------|----------|---------|---------------------|----------------|---------------|------|
| Search IP Config. Floor And Room                   | User scene | Automation Security | Device ca    | alogue      |         |                |          | Save [  | E<br>Data To Device | Dpload Project | 8             |      |
| DALI2 Gateway Test × +                             |            |                     |              |             |         |                |          |         |                     |                |               |      |
| Device overview Function overview                  | Search o   | device ×            |              |             |         |                |          |         |                     | 2              | IP: 192.168.  | 10.7 |
| <u>a</u> +                                         |            | Enter the remak     | r or model 🔍 | Add(M)      | Press d | evice button   | Netwo    | ork dev | vice Automat        | ic match + 0   | Current proje | î    |
| DALI2 Gateway Test(2/2)                            |            |                     |              |             |         |                |          |         |                     |                |               |      |
| <ul> <li>Unassigned electrical box(2/2)</li> </ul> | 2 1        | No. Device model    | Device name  | Device rema | Bind    | Device Type    | <b>S</b> | De      | Firmware ve         | Operate        |               |      |
| Gateways(1/1                                       | ۲ 💽        | MGWIP.430           | Buspro gate  | MGWIP.430   | • U     | Gateways       | 5        | 0       | UnRead              | Network inf    | Modify add    |      |
| Online 5-0(MGWIP.430)                              |            | HDL-MCLog           | Loois Autom  | RCU         | N/A     | Surtem Devices | 5        | 2       | UnRead              | Find it        | Modify add    |      |
| <ul> <li>Dimmers(1/1)</li> </ul>                   | 0 -        | not-metog           | Logic Automa | Neo         | 11/0    | System Devices | 2        | 2       | Univedu             |                |               |      |
| Online 5-55(dali-2.0)                              | 3          | HDL-MR041           | 4CH 16A Hig  | 0410        | N/A     | Switches       | 5        | 4       | UnRead              | Find it        | Modify add    |      |
| \ \                                                | 0 4        | HDL-MW02            | 2CH Motoriz  | 窗帘模块        | N/A     | Shading        | 5        | 7       | UnRead              | Find it        | Modify add    |      |
|                                                    | 5          | HDL-MD040           | 4CH 3A Lea   | 0403        | N/A     | Dimmers        | 5        | 22      | UnRead              | Find it        | Modify add    |      |
| \                                                  | 0 6        | HDL-MC-481          | 48CH DMX     |             | N/A     | Dimmers        | 5        | 33      | UnRead              | Find it        | Modify add    | Č.   |
|                                                    | 07         | HDL-MDLED           | 6CH 5A Intel | LED         | N/A     | Dimmers        | 5        | 40      | UnRead              | Find it        | Modify add    | l.   |
|                                                    | 8          | HDL-MC64            | 64 CH DALI   | dali-2.0    | N/A     | Dimmers        | 5        | 55      | UnRead              | Find it        | Modify add    | 1    |
|                                                    | 9          | HDL-MC64            | 64 CH DALI   |             | N/A     | Dimmers        | 5        | 59      | UnRead              | Find it        | Modify add    |      |

4. In Floor and Room, click "+ Area" to add new floor , then click "Add child area" , assign new room.

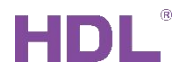

| File     Tool     He       Image: Search     IP Config. | Floor And Room<br>X +             | Security         | jue :                          | - 🗇 X<br>Save Data To Device Upload Project |
|---------------------------------------------------------|-----------------------------------|------------------|--------------------------------|---------------------------------------------|
| Device overview Fu                                      | unction overview 5-55(dali-2.0) × | Floor And Room × | 5-0(MGWIP.430) × Search device | × IP: 192.168.10.7                          |
| DALI2 Gateway Tes                                       | st                                |                  |                                | 2 + Area                                    |
| Floor name                                              | Room name                         | Num of functions | Drag and drop row sorti        | ng Operate 2                                |
| 💌 🐯 F1                                                  |                                   |                  | ::                             | Delete Add child area                       |
|                                                         | 4 Living Room                     | 0                |                                | Delete                                      |
|                                                         | Bed Room                          | 0                |                                | Delete                                      |

## 2.2 Edit the DALI 2 Gateway

| 🔂   File   | Tool Help        |                      |                     |             |                               |                                 |                                  |                                                                               | - 0 ×           |
|------------|------------------|----------------------|---------------------|-------------|-------------------------------|---------------------------------|----------------------------------|-------------------------------------------------------------------------------|-----------------|
| Search     | IP Config. Floo  | C And Room User scen | Automation Security | Device ca   | ■<br>■<br>atalogue            |                                 | Save Data To Dev                 | ice Upload Project                                                            | 8               |
| DALI2 Gate | way Test         | × +                  |                     |             |                               |                                 |                                  |                                                                               |                 |
| Device of  | verview Function | overview 5-55(da     | ali-2.0) × Floor A  | nd Room 🛛 🗙 | 5-0(MGWIP.4                   | 30) × Search o                  | levice ×                         |                                                                               | P: 192.168.10.7 |
|            | Channel setting  | g Light scene Lig    | ht sequence Ballat  | sts managen | nent                          |                                 | HDL-MC<br>64 CH D<br>0C.81.1A.4  | 64-DALI2.431 Model N<br>ALI controller Device n<br>D.D.6.3F.81.C6 MAC<br>Read | o.<br>ame       |
| Channel    | param            |                      |                     |             |                               |                                 |                                  | D                                                                             | imming curve>   |
| CH No.     | CH name          | Building             | CH zone             | Function    | Lowest brightness<br>(0-100%) | Hightest brightness<br>(0-100%) | Power-off brightness<br>(0-100%) | Power-on brightness<br>(0-100%)                                               | Test            |
| 1          | DALI Light 1     | F1-Living Room       | 1. •                | Lighting    | 0                             | 100                             | 100                              | 100                                                                           |                 |
| 2          | DALI Light 2     | F1-Living Room       | 1- 💌                | Lighting    | 0                             | 100                             | 100                              | 100                                                                           |                 |
| 3          |                  | NOT ASSIGNED         | 1- 💌                | Lighting    | 0                             | 100                             | 100                              | 100                                                                           |                 |
| 4          |                  | NOT ASSIGNED         | 1- 💌                | Lighting    | 0                             | 100                             | 100                              | 100                                                                           |                 |
| 5          |                  | NOT ASSIGNED -       | None                | Lighting    | 0                             | 100                             | 100                              | 100                                                                           |                 |
| 6          |                  | NOT ASSIGNED         | None                | Lighting    | 0                             | 100                             | 100                              | 100                                                                           |                 |
| 7          |                  | NOT ASSIGNED         | None 🔻              | Lighting    | o                             | 100                             | 100                              | 100                                                                           |                 |

#### 2.2.1 Ballasts Management

1. In Ballasts management, during first debugging, please click "Reset addresses" to assign All the DALI addresses

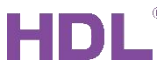

#### Buspro DALI-2 Gateway User Manual

| 🚱   File Tool Help                                                                                                    |                   |              |                       |                                              |                                          | -                               | 0 ×               |
|----------------------------------------------------------------------------------------------------|-------------------|--------------|-----------------------|----------------------------------------------|------------------------------------------|---------------------------------|-------------------|
| En En Config. Floor And Room User scene Automation Security Device catalogue                                                                                                    |                   |              | Save Data             | To Device                                    | Dpload Proj                              | ect                             | 8                 |
| DALI2 Gateway Test × +                                                                                                    |                   |              |                       |                                              |                                          |                                 |                   |
| Device overview Function overview 5-55(dali-2.0) $\times$ Floor And Room $\times$ 5-0(MGWIP.430) $\times$                                                                                               | × Se              | earch device | ×                     |                                              |                                          | IP: 19                          | 2.168.10.7        |
| Channel setting     Light scene     Light sequence     Ballasts management       Duplicate address:     Duplicate address rebuild     Notes                                                             | ×                 |              | 00                    | HDL-MC64-D<br>54 CH DALI co<br>2.81.1A.4D.D6 | ALI2.431 M<br>ontroller C<br>.3F.81.C6 M | Model No.<br>Device name<br>MAC |                   |
| Flash to locate         Reset addr.         View all addr.         View new add<br>view new add         Address initialization will allow to reallocate<br>address. Are you sure to initialize address? |                   |              |                       |                                              | Read                                     |                                 | Save              |
| Addr. CH No. Channel name Building B:                                                                                                    | <b>iin</b><br>54) | ng level V   | Varmest<br>HY CT (IC) | Coldest<br>PHY CT (K)                        | Warmest<br>CT (K)                        | Coldest<br>CT (K)               | Current<br>CT (K) |
| Cancel                                                                                                    |                   |              |                       |                                              |                                          |                                 |                   |

#### 2. Click "View all the DALI addresses"

| 🔂   File Tool Help                                                                                                    | - 0 ×                                                                                                    |
|----------------------------------------------------------------------------------------------------|----------------------------------------------------------------------------------------------------|
| Image: Config.     Image: Config.     Image: Config.     Image: Config.     Image: Config.       Search     IP Config.     Floor And Room     User scene Automation     Security     Device catalogue | Save Data To Device Upload Project                                                                            |
| DALI2 Gateway Test × +                                                                                                    |                                                                                                    |
| Device overview Function overview 5-55(dall-2.0) $\times$ Floor And Room $\times$ 5-0(MGWIP.430) $\times$                                                                                             | Search device × IP: 192.168.10.7                                                                              |
| Channel setting Light scene Light sequence Ballasts management Duplicate address: Duplicate address rebuild  Flash to locate Reset addr. View new add Loading.                                        | HDL-MC64-DALI2.431 Model No.<br>64 CH DALI controller Device name<br>0C.81.1A.4D.D6.3F.81.C6 MAC<br>Read Save |
|                                                                                                    | ing local Warmest Coldest Warmest Coldest Current                                                             |
| Addr. Channel hame building Close                                                                                                    | Inity rever         PHY CT (K)         PHY CT (K)         CT (K)         CT (K)                               |

3. As you can see, there are 2 DALI addresses at the view list. DALI address 0 means the

channel 64. Select "0" to modify the DALI address to 2, then click "Save".

| 🔂   File                                                                                                    | e Tool     | Help              |                  |                    |                |              |                       |                   |                       |                       |                   | -                 | 0 ×               |
|----------------------------------------------------------------------------------------------------|------------|-------------------|------------------|--------------------|----------------|--------------|-----------------------|-------------------|-----------------------|-----------------------|-------------------|-------------------|-------------------|
| Search                                                                                                    | IP Config. | Floor And Room    | User scene Autom | hation Secur       | )<br>ity Devic | ce catalogue |                       |                   | Save Data             | To Device             | Dpload Proje      | ect               | 8                 |
| DALI2 Gate                                                                                                    | way Test   | ×                 | +                |                    |                |              |                       |                   |                       |                       |                   |                   |                   |
| Device or                                                                                                    | verview    | Function overview | 5-55(dali-2.0)   | × Floo             | or And Room    | n × 5-0      | )(MGWIP.430           | )) × Search dev   | ice ×                 |                       |                   | IP: 19            | 2.168.10.7        |
| HDL-MC64-DALI2.431       Model No.         Generative       Light sequence       Ballasts management       64 CH DALI controller       Device name       Device name       0C.81.1A.4D.D6.3F.81.C6       MAC         Hash to locate       Reset addr.       View all addr.       View new addr.       Delete       Save         Count2       Count2       Count2       Count2       Count2       Count2 |            |                   |                  |                    |                |              |                       |                   |                       |                       |                   |                   |                   |
| DALI<br>Addr.                                                                                                    | CH No.     | Channel name      | Building         | Ballasts<br>status | Load status    | Lamp status  | Within<br>level range | Min dimming level | Warmest<br>PHY CT (K) | Coldest<br>PHY CT (K) | Warmest<br>CT (K) | Coldest<br>CT (K) | Current<br>CT (K) |
| 0                                                                                                    | 64         |                   | NOT ASSIGNED     | Normal             | Normal         | OFF          | In                    | 255               | 16960                 | 0                     | 16960             | 0                 | 16960             |
| 1                                                                                                    | 1          | DALI Light 1      | F1-Living Room   | Normal             | Normal         | OFF          | In                    | 0                 | 16960                 | 0                     | 16960             | 0                 | 16960             |

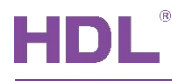

#### Buspro DALI-2 Gateway User Manual

| 🔂   Fil                              | e Tool           | Help                                               |                                                                 |                    |               |              |                       |                   |                       |                                                |                                                 | -                               | 0 ×               |
|--------------------------------------|------------------|----------------------------------------------------|-----------------------------------------------------------------|--------------------|---------------|--------------|-----------------------|-------------------|-----------------------|------------------------------------------------|-------------------------------------------------|---------------------------------|-------------------|
| Search                               | IP Config.       | Floor And Room                                     | User scene Autor                                                | nation Secur       | )<br>ity Devi | ce catalogue |                       |                   | Save Data             | To Device                                      | Dpload Proj                                     | ect                             | 8                 |
| DALI2 Gat                            | eway Test        | ×                                                  | +                                                               |                    |               |              |                       |                   |                       |                                                |                                                 |                                 |                   |
| Device of                            | overview         | Function overview                                  | 5-55(dali-2.0)                                                  | × Flo              | or And Room   | n × 5-0      | (MGWIP.430            | )) × Search dev   | vice ×                |                                                |                                                 | IP: 19                          | 2.168.10.7        |
| Duplicate a<br>Flash to k<br>Count:2 | Char<br>address: | nel setting Light<br>Duplicate<br>Reset addr. View | t scene Light sequ<br>e address rebuild<br>all addr. View new o | uence B            | allasts mana  | gement       | elete                 |                   | 00                    | HDL-MC64-DA<br>54 CH DALI cc<br>C.81.1A.4D.D6. | ALI2.431 N<br>ontroller D<br>3F.81.C6 N<br>Read | 1odel No.<br>Device name<br>IAC | Save              |
| DALI<br>Addr.                        | CH No.           | Channel name                                       | Building                                                        | Ballasts<br>status | Load status   | Lamp status  | Within<br>level range | Min dimming level | Warmest<br>PHY CT (K) | Coldest<br>PHY CT (K)                          | Warmest<br>CT (K)                               | Coldest<br>CT (K)               | Current<br>CT (K) |
| 2                                    | 2                |                                                    | NOT ASSIGNED                                                    | Normal             | Normal        | OFF          | In                    | 255               | 16960                 | 0                                              | 16960                                           | 0                               | 16960             |
| 1                                    | 1                | DALI Light 1                                       | F1-Living Room                                                  | Normal             | Normal        | OFF          | In                    | 0                 | 16960                 | 0                                              | 16960                                           | 0                               | 16960             |

4. Confirm and update dali master data to ballasts

| 🔂   Fil       | e Tool          | Help         |                 |                     |                     |       |                       |      |                                                   | -                               | 0 ×               |
|---------------|-----------------|--------------|-----------------|---------------------|---------------------|-------|-----------------------|------|---------------------------------------------------|---------------------------------|-------------------|
| Search        | IP Config.      | Floor And    | Room User scene | Automation Security | Device catalogue    |       | E<br>Save Data To Dev | vice | Dipload Proj                                      | ect                             | 8                 |
| DALI2 Gate    | eway Test       |              | Please select   |                     |                     |       |                       |      |                                                   |                                 |                   |
| Device o      | verview         | Function ove | Current Page    | O Upload custom s   | election 🔘 All info |       |                       |      |                                                   | IP: 19                          | 92.168.10.7       |
| Duplicate a   | Char<br>ddress: | nnel setting |                 |                     |                     |       |                       | 4-D  | ALI2.431 M<br>ontroller C<br>5.3F.81.C6 M<br>Read | Model No.<br>Device name<br>MAC | Save              |
| Count:2       |                 |              |                 |                     |                     |       |                       |      |                                                   |                                 |                   |
| DALI<br>Addr. | CH No.          | Channel nam  |                 |                     |                     |       |                       | (K   | Warmest<br>CT (K)                                 | Coldest<br>CT (K)               | Current<br>CT (K) |
| 2             | 2               |              |                 |                     |                     |       |                       |      | 16960                                             | 0                               | 16960             |
| 1             | 1               | DALI Light 1 |                 |                     |                     |       |                       |      | 16960                                             | 0                               | 16960             |
|               |                 |              |                 |                     |                     | Close | Save                  |      |                                                   |                                 |                   |

5. After the DALI addresses initialization, if you can see the duplicated DALI addresses, please fill the duplicated address and click "Duplicated address rebuild" button

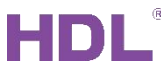

| 🛃   File      | e Tool          | Help              |                                                                  |                     |               |              |                       |                   |                       |                                                |                                                 | -                               | 0 ×               |
|---------------|-----------------|-------------------|------------------------------------------------------------------|---------------------|---------------|--------------|-----------------------|-------------------|-----------------------|------------------------------------------------|-------------------------------------------------|---------------------------------|-------------------|
| Search        | IP Config.      | Floor And Roo     | m User scene Auto                                                | A (†<br>mation Secu | rity Devi     | ce catalogue |                       |                   | Save Data             | To Device                                      | Dpload Proj                                     | ect                             | 8                 |
| DALI2 Gate    | eway Test       | ×                 | +                                                                |                     |               |              |                       |                   |                       |                                                |                                                 |                                 |                   |
| Device o      | verview         | Function overview | 5-55(dali-2.0)                                                   | × Flo               | or And Room   | n × 5-0      | (MGWIP.43             | 0) × Search de    | vice ×                |                                                |                                                 | IP: 19                          | 2.168.10.7        |
| Duplicate a   | Char<br>ddress: | Reset addr.       | ht scene Light seq<br>te address rebuild<br>w all addr. View new | addr. Dele          | Ballasts mana | ngement      | elete                 |                   | 00                    | HDL-MC64-DA<br>64 CH DALI cc<br>C.81.1A.4D.D6. | ALI2.431 N<br>Introller D<br>3F.81.C6 N<br>Read | Nodel No.<br>Device name<br>NAC | Save              |
| Count:2       |                 |                   |                                                                  |                     |               |              |                       |                   |                       |                                                |                                                 |                                 |                   |
| DALI<br>Addr. | CH No.          | Channel name      | Building                                                         | Ballasts<br>status  | Load status   | Lamp status  | Within<br>level range | Min dimming level | Warmest<br>PHY CT (K) | Coldest<br>PHY CT (IC)                         | Warmest<br>CT (K)                               | Coldest<br>CT (K)               | Current<br>CT (K) |
| 1             | 1               | DALI Light 1      | F1-Living Room                                                   | Normal              | Normal        | OFF          | In                    | 0                 | 16960                 | 0                                              | 16960                                           | 0                               | 16960             |
| 2             | 2               | DALI Light 2      | F1-Living Room                                                   | Normal              | Normal        | OFF          | In                    | 0                 |                       |                                                |                                                 |                                 |                   |

6. If you want to add a new dali address without affecting the current dali address, please

| click "View new address" button instead of "reset address" button. |
|--------------------------------------------------------------------|
|--------------------------------------------------------------------|

| 🔂   File                              | e Tool                    | Help                                                |                      |                    |                |              |                       |                   |                       |                       |                                                 | -                               | 0 ×               |
|---------------------------------------|---------------------------|-----------------------------------------------------|----------------------|--------------------|----------------|--------------|-----------------------|-------------------|-----------------------|-----------------------|-------------------------------------------------|---------------------------------|-------------------|
| Search                                | IP Config.                | Floor And Room                                      | User scene Auton     | nation Secur       | )<br>rity Devi | ce catalogue |                       |                   | Save Data             | To Device             | Dpload Proj                                     | ect                             | 8                 |
| DALI2 Gate                            | eway Test                 | ×                                                   | +                    |                    |                |              |                       |                   |                       |                       |                                                 |                                 |                   |
| Device o                              | verview                   | Function overview                                   | 5-55(dali-2.0)       | × Flo              | or And Room    | n × 5-0      | (MGWIP.430            | )) × Search dev   | vice ×                |                       |                                                 | IP: 19                          | 2.168.10.7        |
| Duplicate a<br>Flash to lo<br>Count:2 | Char<br>ddress: (<br>cate | nnel setting Light<br>Duplicate<br>Reset addr. View | all addr. View new o | uence B            | allasts mana   | igement      | elete                 |                   | 00                    | HDL-MC64-DA           | ALI2.431 N<br>ontroller D<br>3F.81.C6 N<br>Read | Nodel No.<br>Device name<br>NAC | Save              |
| DALI<br>Addr.                         | CH No.                    | Channel name                                        | Building             | Ballasts<br>status | Load status    | Lamp status  | Within<br>level range | Min dimming level | Warmest<br>PHY CT (K) | Coldest<br>PHY CT (K) | Warmest<br>CT (K)                               | Coldest<br>CT (K)               | Current<br>CT (K) |
| 1                                     | 1                         | DALI Light 1                                        | F1-Living Room       | Normal             | Normal         | OFF          | In                    | 0                 | 16960                 | 0                     | 16960                                           | 0                               | 16960             |
| 2                                     | 2                         | DALI Light 2                                        | F1-Living Room       | Normal             | Normal         | OFF          | In                    | 0                 |                       |                       |                                                 |                                 |                   |

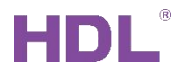

## 2.2.2 Channel Settings

| 🔂   File   | Tool Help           |                    |                     |             |                               |                                 |                                  |                                                                               | - 0 ×           |
|------------|---------------------|--------------------|---------------------|-------------|-------------------------------|---------------------------------|----------------------------------|-------------------------------------------------------------------------------|-----------------|
| Search I   | P Config.           | And Room User scen | Automation Security | Device ca   | =<br>=<br>talogue             |                                 | Save Data To Dev                 | ice Upload Project                                                            | 8               |
| DALI2 Gate | way Test            | × +                |                     |             |                               |                                 |                                  |                                                                               |                 |
| Device ov  | verview Function ov | verview 5-55(da    | li-2.0) × Floor A   | nd Room 🛛 🗙 | 5-0(MGWIP.4                   | 30) × Search o                  | levice ×                         | 1                                                                             | P: 192.168.10.7 |
|            | Channel setting     | Light scene Lig    | ht sequence Ballas  | sts managem | nent                          |                                 | HDL-MC<br>64 CH D<br>0C.81.1A.4  | 64-DALI2.431 Model N<br>ALI controller Device n<br>ID.D6.3F.81.C6 MAC<br>Read | o.<br>ame       |
| Channel p  | param               |                    |                     |             |                               |                                 |                                  | D                                                                             | imming curve>   |
| CH No.     | CH name             | Building           | CH zone             | Function    | Lowest brightness<br>(0-100%) | Hightest brightness<br>(0-100%) | Power-off brightness<br>(0-100%) | Power-on brightness<br>(0-100%)                                               | Test            |
| 1          | DALI Light 1        | F1-Living Room     | 1-                  | Lighti 🔻    | 0                             | 100                             | 100                              | 100                                                                           |                 |
| 2          | DALI Light 2        | F1-Living Room     | 1-                  | Lighting    | 0                             | 100                             | 100                              | 100                                                                           |                 |
| 3          |                     | NOT ASSIGNED       | 1- •                | Lighting    | 0                             | 100                             | 100                              | 100                                                                           |                 |
| 4          |                     | NOT ASSIGNED       | 1- •                | Lighting    | 0                             | 100                             | 100                              | 100                                                                           |                 |
| 5          |                     | NOT ASSIGNED       | None 💌              | Lighting    | 0                             | 100                             | 100                              | 100                                                                           |                 |
| 6          |                     | NOT ASSIGNED       | None                | Lighting    | 0                             | 100                             | 100                              | 100                                                                           |                 |
| 7          |                     | NOT ASSIGNED       | None 🔻              | Lighting    | 0                             | 100                             | 100                              | 100                                                                           | •               |

 Name the channel 1&2 with DALI Light 1, DALI Light 2. Click the building to assign Channel 1&2 to F1->Living Room. Click Channel Zone, assign channel 1&2 to same zone

| 🔂   File   | e Tool Help  |                                         |         |              |                 |                    |                    |       |          | - 0 :          |
|------------|--------------|-----------------------------------------|---------|--------------|-----------------|--------------------|--------------------|-------|----------|----------------|
| Search     | IP Config.   | Current sleeted zone:                   | _       |              |                 |                    | E ×                | d Pro | oject    | 8              |
| DALI2 Gate | eway Test    | Zone list Auto set zone by building Add | Channel | under zone   | Remove selected | Unassigned channel | dd channel to zone |       |          |                |
| Device of  | verview Fund | None                                    | CH No.  | Remark       |                 | CH No. Remark      | ^                  |       | IF       | 9: 192.168.10. |
|            | Channel se   | 1                                       | 1       | DALI Light 1 |                 | 3                  |                    | 31    | Model No | o. 📕           |
|            |              | 2 X                                     | 2       | DALI Light 2 |                 | 4                  |                    | .C6   | MAC      | ime            |
|            |              |                                         |         |              |                 | 5                  |                    | ead   |          | Save           |
| Channel    | param        |                                         |         |              |                 | 6                  |                    |       | Di       | mming curve    |
| CH No.     | CH name      |                                         |         |              |                 | 7                  |                    | 100%  | htness   | Test           |
| 1          | DALI Light 1 |                                         |         |              |                 | 8                  |                    |       |          |                |
| 2          | DALI Light 2 |                                         |         |              |                 | 9                  |                    |       |          |                |
| 3          |              |                                         |         |              |                 | 10                 |                    |       |          |                |
| 4          |              |                                         |         |              |                 | 11                 |                    |       |          |                |
| 5          |              |                                         |         |              |                 | 12                 |                    |       |          |                |

 Because they are DT8 DALI ballast, in function, change the function type to Color temperature type. In this way, the two dali channels can be displayed in the Buspro gateway view as color temperature lamps instead of dimmer lamps.

| HD         |                    |                    |                    |             |                               | Buspro D                        | ALI-2 Gate                       | way User I                                                            | Manua           |
|------------|--------------------|--------------------|--------------------|-------------|-------------------------------|---------------------------------|----------------------------------|-----------------------------------------------------------------------|-----------------|
| 🔂   File   | e Tool Help        |                    |                    |             |                               |                                 |                                  |                                                                       | - 0 ×           |
| Search     | IP Config. Floor   | And Room User scen | A F                | Device ca   | talogue                       |                                 | Save Data To Dev                 | ice Upload Project                                                    | 8               |
| DALI2 Gate | eway Test          | × +                |                    |             |                               |                                 |                                  |                                                                       |                 |
| Device of  | verview Function o | verview 5-55(da    | ali-2.0) × Floor A | nd Room X   | 5-0(MGWIP.4                   | 130) × Search o                 | device ×                         | 1                                                                     | P: 192.168.10.7 |
|            | Channel setting    | Light scene Lig    | ht sequence Balla  | sts managem | ent                           |                                 | HDL-MC<br>64 CH D.<br>0C.81.1A.4 | 64-DALI2.431 Model N<br>ALI controller Device n<br>ID.D6.3F.81.C6 MAC | o.<br>ame       |
|            |                    |                    |                    |             |                               |                                 |                                  | Read                                                                  | Save            |
| Channel    | param              |                    |                    |             |                               |                                 |                                  | D                                                                     | imming curve>   |
| CH No.     | CH name            | Building           | CH zone            | Function    | Lowest brightness<br>(0-100%) | Hightest brightness<br>(0-100%) | Power-off brightness<br>(0-100%) | Power-on brightness<br>(0-100%)                                       | Test            |
| 1          | DALI Light 1       | F1-Living Room     | 1-                 | Color te    | 0                             | 100                             | 100                              | 100                                                                   |                 |
| 2          | DALI Light 2       | F1-Living Room     | 1- •               | Color 💌     | 0                             | 100                             | 100                              | 100                                                                   |                 |
| 3          |                    | NOT ASSIGNED       | None 🔻             | Lighting    | 0                             | 100                             | 100                              | 100                                                                   |                 |
| 4          |                    | NOT ASSIGNED       | None 🔻             | Lighting    | 0                             | 100                             | 100                              | 100                                                                   |                 |
| 5          |                    | NOT ASSIGNED       | None               | Lighting    | 0                             | 100                             | 100                              | 100                                                                   |                 |
| 6          |                    | NOT ASSIGNED       | None               | Lighting    | 0                             | 100                             | 100                              | 100                                                                   |                 |
| 7          |                    | NOT ASSIGNED       | None 🔻             | Lighting    | 0                             | 100                             | 100                              | 100                                                                   |                 |

**Lowest brightness:** when the dimming value reaches below the lowest brightness, its brightness will directly change to 0, and the setting range: 0~upper limit

Highest brightness: when the brightness value reaches above the highest brightness, its

brightness value will directly change to the maximum level value. Setting range: low limit ~ high limit.

**Power off brightness:** brightness when disconnecting dali signal.

**Power on brightness**: brightness when dali signal line is connected.

**Test**: Turn on/off the dali channel.

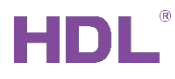

#### 2.2.3 Light Scene

| 🔂   File     | Tool Help                |                  |                     |                                                 |                     |                 |                                                                           | - 0 ×                                               |
|--------------|--------------------------|------------------|---------------------|-------------------------------------------------|---------------------|-----------------|---------------------------------------------------------------------------|-----------------------------------------------------|
| Search I     | P Config.                | User scene       | Automation Security | Device catalogue                                |                     |                 | Save Data To Device Upload                                                | A Project                                           |
| DALI2 Gate   | way Test X               | +                |                     |                                                 |                     |                 |                                                                           |                                                     |
| Device ov    | erview Function overview | 5-55(dal         | i-2.0) × Floor And  | d Room × 5-0(№                                  | IGWIP.430)          | × Search device | ×                                                                         | IP: 192.168.10.7                                    |
| 1-           | Channel setting Light    | scene Ligh       | t sequence Ballast  | s management<br>Custom so<br>e scene: Before po | cene<br>wer failure |                 | HDL-MC64-DALI2.43<br>64 CH DALI controlle<br>0C.81.1A.4D.D6.3F.81.C<br>Re | 1 Model No.<br>Pr Device name<br>C6 MAC<br>Bad Save |
| Device       | scene (BUS) list         |                  |                     |                                                 | Channe              | l list          |                                                                           |                                                     |
| Scene<br>No. | Scene name               | Onpro<br>Display | Running time(mm:ss) | Test                                            | CH No.              | CH name         | Brightness                                                                | Color temp.                                         |
| 0            |                          |                  | 0 •                 |                                                 | 1                   | DALI Light 1    | 0                                                                         | 2700                                                |
| 1            |                          |                  | 0 •                 |                                                 | 2                   | DALI Light 2    | 0                                                                         | 2700                                                |
| 2            |                          |                  | 0 •                 |                                                 | 3                   |                 | 0                                                                         | 7000                                                |
| 3            |                          |                  | 0 •                 |                                                 | 4                   |                 | 0                                                                         | 7000                                                |
| 4            |                          |                  | 0 •                 |                                                 |                     |                 |                                                                           |                                                     |
| 5            |                          |                  | 0 •                 |                                                 |                     |                 |                                                                           |                                                     |
| 6            |                          |                  | 0 •                 |                                                 |                     |                 |                                                                           |                                                     |

Field output: Select one scene and directly output this scene.

Restore scene: You can select the Custom scene or Before power failure.

Scene name: The remark of the scene.

Running time: The fading time of scene. That is, the time to complete the scenario from 0 to 100%.

To add the DALI light to the zone and edit the scene, you can follow below steps:

1. In channel setting, click the area of zone.

| DALI2 Gate  | way Test                 | × +            |                        |             |                               |                                 |                                  |                                                  |                 |
|-------------|--------------------------|----------------|------------------------|-------------|-------------------------------|---------------------------------|----------------------------------|--------------------------------------------------|-----------------|
| Device of   | verview Function ov      | erview 5-1(6   | 4CH DALI controller) × | Device      | catalogue ×                   |                                 |                                  | П                                                | P: 192.168.10.3 |
|             | Channel setting          | Light scene L  | ght sequence Balla     | sts managen | nent                          |                                 | HDL-M0<br>64CH D/                | C64-DALI.431 Model No<br>ALI controller Device n | o.<br>ame       |
| Broadcast s | status<br>st loop status |                |                        |             |                               |                                 |                                  |                                                  |                 |
| Channel     | param                    |                |                        |             |                               |                                 |                                  | Di                                               | imming curve>   |
| CH No.      | CH name                  | Building       | CH zone                | Function    | Lowest brightness<br>(0-100%) | Hightest brightness<br>(0-100%) | Power-off brightness<br>(0-100%) | Power-on brightness<br>(0-100%)                  | Test            |
| 1           | DALI Light 1             | F1-Living Room | 1-Zone 1 💌             | Lighting    | 0                             | 100                             | 100                              | 100                                              | 0               |
| 2           | DALI Light 2             | F1-Living Room | 1-Zone 1 💌             | Lighting    | 0                             | 100                             | 100                              | 100                                              | 0               |
| 3           |                          | NOT ASSIGNED   | None                   | Lighting    | 0                             | 100                             | 100                              | 100                                              | 0               |
| 4           |                          | NOT ASSIGNED   | None                   | Lighting    | 0                             | 100                             | 100                              | 100                                              | 0               |
| 5           |                          | NOT ASSIGNED   | None                   | Lighting    | 0                             | 100                             | 100                              | 100                                              | 0               |
| 6           |                          | NOT ASSIGNED   | None                   | Lighting    | 0                             | 100                             | 100                              | 100                                              | 0               |
| 7           |                          | NOT ASSIGNED   | None                   | Lighting    | 0                             | 100                             | 100                              | 100                                              | 0               |

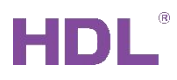

2. Add new zone and name this zone, then add corresponding DALI channels to the zone,

| 🔂   File Tool He      | lp                            |            |         |                      |                  |                   |               |                             | - 0 ×           |
|-----------------------|-------------------------------|------------|---------|----------------------|------------------|-------------------|---------------|-----------------------------|-----------------|
| Search IP Config.     | Current slected zone: Zone 1  |            | ĺ.,     |                      |                  | 8                 | X             | d Project                   | 8               |
| DALI2 Gateway Test    | Zone list Auto set zone by bu | ilding Add | Channel | under zone Remove se | elected Unassign | ed change Add cha | innel to zone |                             |                 |
| Device overview Fu    | None None                     |            | CH No.  | Remark               | CH No.           | Remark            | ^             |                             | 2: 192.168.10.3 |
| Channel               | 1 <b>2</b> Zone 1             | ×          | 1       | DALI Light 1         | 3                |                   |               | 31 Model No<br>er Device na | o.<br>ame       |
| Broadcast status      |                               |            | 2       | DALI Light 2         | 4                |                   |               |                             |                 |
| Broadcast loop status |                               |            |         |                      | 5                |                   |               |                             |                 |
| Channel param         |                               |            |         |                      | 6                |                   |               | Di                          | mming curve>    |
| CH No. CH name        |                               |            |         |                      | 7                |                   |               | 100%)                       | Test            |
| 1 DALI Light 1        |                               |            |         |                      | 8                |                   |               |                             | 0               |
| 2 DALI Light 2        |                               |            |         |                      | 9                |                   |               |                             | 0               |
| 3                     |                               |            |         |                      | 10               |                   |               |                             | 8               |
| 4                     |                               |            |         |                      | 11               |                   |               |                             | 0               |
| 5                     |                               |            |         |                      | 12               |                   | ~             |                             | 8               |
| 6                     | NOT ASSIGNED V                | None 🔻     | Lightin | ng 💌 0               | 100              | 100               | 100           |                             | 0               |
| 7                     | NOT ASSIGNED                  | None 💌     | Lightin | ng 🕶 🛛 0             | 100              | 100               | 100           |                             | 0               |

save the data to DALI2 module.

3. Go to Light Scene, select the scene number 1 to edit the brightness and color temperature of channels. Then save the data to DALI2 module. (Notes: The scene 0 is to turn off all the channels by default.)

| e File                                                                                                    | e Tool Help             |                  |                                                                                                    |                                                                         |                             |                                         |                                           | - 0                                |
|----------------------------------------------------------------------------------------------------|-------------------------|------------------|----------------------------------------------------------------------------------------------------|-------------------------------------------------------------------------|-----------------------------|-----------------------------------------|-------------------------------------------|------------------------------------|
| <b>Q</b><br>Search                                                                                           | IP Config.              | loom User scen   | Automation Security                                                                                                    | Device catalogue                                                        |                             |                                         | E Cata To Device Upload                   | Project                            |
| ALI2 Gate                                                                                                    | eway Test               | × +              |                                                                                                    |                                                                         |                             |                                         |                                           |                                    |
| Device of                                                                                                    | verview Function overvi | ew 5-1(640       | CH DALI controller) ×                                                                                                    | Device catalogue                                                        | e ×                         |                                         |                                           | IP: 192.16                         |
| 1-Zone 1                                                                                                    | Channel setting         | ight scene Lig   | ht sequence Ballast                                                                                                    | s management<br>Custom<br>e scene: • Before p                           | scene<br>power failure      |                                         | HDL-MC64-DALI.431<br>64CH DALI controller | Model No.<br>Device name           |
|                                                                                                    |                         |                  |                                                                                                    |                                                                         |                             |                                         |                                           |                                    |
| Device                                                                                                    | scene (BUS) list        |                  |                                                                                                    |                                                                         | Channe                      | llist                                   |                                           |                                    |
| Device<br>Scene<br>No.                                                                                       | scene (BUS) list        | Onpro<br>Display | Running time (mm:ss)                                                                                                    | Test                                                                    | Channe<br>CH No.            | CH name                                 | Brightness                                | Color temp.                        |
| Device<br>Scene<br>No.                                                                                       | Scene (BUS) list        | Onpro<br>Display | Running time(mm:ss)                                                                                                    | Test                                                                    | Сhanne<br>СН №.             | CH name<br>DALI Light 1                 | Brightness                                | Color temp.                        |
| Device<br>Scene<br>No.<br>0                                                                                  | All OFF ALL ON          | Onpro<br>Display | Running time(mm:ss)           0           0           0                                                                                                    | Test ^                                                                  | Channe<br>CH No.<br>1<br>2  | CH name<br>DALI Light 1<br>DALI Light 2 | <b>Brightness</b> 100 100                 | <b>Color temp.</b><br>3000<br>3000 |
| Device<br>Scene<br>No.<br>0<br>1<br>2                                                                        | ALL ON                  | Onpro<br>Display | Running time(mm:ss)           0           0           0           0                                                                                                    | Test ^                                                                  | Channel<br>CH No.<br>1<br>2 | CH name<br>DALI Light 1<br>DALI Light 2 | <b>Brightness</b><br>100<br>100           | <b>Color temp.</b><br>3000<br>3000 |
| Device<br>Scene<br>No.<br>0<br>1<br>2<br>3                                                                   | All OFF ALL ON          | Onpro<br>Display | Running time (mm:ss)       0       0       0       0       0       0       0       0                                                                                                    | Test                                                                    | Снапле<br>Сн №.<br>1<br>2   | CH name<br>DALI Light 1<br>DALI Light 2 | Brightness<br>100<br>100                  | Color temp.<br>3000<br>3000        |
| Device<br>Scene<br>No.<br>0<br>1<br>2<br>3<br>4                                                              | All OFF ALL ON          | Onpro<br>Display | Running time(mm:ss)         0         0         0         0         0         0         0         0         0         0         0         0         0         0         0         0         0         0         0            | Test ^<br>O<br>O<br>O<br>O<br>O<br>O<br>O<br>O<br>O<br>O<br>O<br>O<br>O | CH No. 1 2                  | CH name<br>DALI Light 1<br>DALI Light 2 | Brightness<br>100<br>100                  | Color temp.<br>3000<br>3000        |
| Device           Scene           No.           0           1           2           3           4           5 | All OFF ALL ON          | Onpro<br>Display | Running time (mm:ss)         0         0         0         0         0         0         0         0         0         0         0         0         0         0         0         0         0         0         0         0 | Test ^                                                                  | Channel<br>CH No.<br>1<br>2 | CH name<br>DALI Light 1<br>DALI Light 2 | Brightness<br>100<br>100                  | Color temp. 3000 3000              |

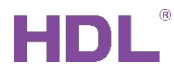

|                    |          | 3                        |                    |                         |                      |              |           |                |                                                                                |                                           |
|--------------------|----------|--------------------------|--------------------|-------------------------|----------------------|--------------|-----------|----------------|--------------------------------------------------------------------------------|-------------------------------------------|
| 🔂   F              | ile Too  | ol Help                  |                    |                         |                      |              |           |                |                                                                                | - 0                                       |
| <b>Q</b><br>Search | IP Confi | g. Floor And Room        | User scene Automa  | ation Security          | Device catalogue     |              |           | Save           | Data To Device Upload P                                                        | roject 8                                  |
| DALI2 Ga           | teway Te | est × +                  |                    |                         |                      |              |           |                |                                                                                |                                           |
| Device             | overview | Function overview        | 5-55(dali-2.0)     | × Floor And             | Room × 5-1           | 0(MGWIP.430) | × Si      | earch device × |                                                                                | IP: 192.168.10.                           |
|                    | Ch       | annel setting Light scer | ne Light seque     | ence Ballasts           | management           |              |           |                | HDL-MC64-DALI2.431<br>64 CH DALI controller<br>0C.81.1A.4D.D6.3F.81.C6<br>Reac | Model No.<br>Device name<br>MAC<br>d Save |
| Light s            | equence  |                          |                    |                         |                      |              | Step list |                |                                                                                |                                           |
| Enable             | No.      | Building                 | <b>Step</b> (1-64) | Step delay<br>(0-25.5s) | Running time<br>(\$) | Test         | CH No.    | CH name        | Brightness                                                                     | Color temp.                               |
|                    | 1        | F1-Living Room           | 2                  | 4.0                     | 4 💌                  |              | 1         | DALI Light 1   | 100                                                                            | 2700                                      |
|                    | 2        | NOT ASSIGNED             | 2                  | 4.0                     | 4 💌                  |              | 2         | DALI Light 2   | 100                                                                            | 2700                                      |
|                    | 3        | NOT ASSIGNED             | 0                  | 25.5                    | 0 •                  |              |           |                |                                                                                |                                           |
|                    | 4        | NOT ASSIGNED             | 0                  | 25.5                    | 0 🔻                  |              |           |                |                                                                                |                                           |
|                    | 5        | NOT ASSIGNED             | 0                  | 25.5                    | 0 •                  |              |           |                |                                                                                |                                           |
|                    | 6        | NOT ASSIGNED             | 0                  | 25.5                    | 0 🔻                  |              |           |                |                                                                                |                                           |
|                    |          |                          |                    |                         |                      |              |           |                |                                                                                |                                           |

2.2.4 Light Sequence

To trigger the DALI light sequence, you can follow as below:

- Enable a light sequence, step (1-64) is channel number, step delay is interval time between the last step and current step, running time is execution time of each step. (Note: Each time you activate a new sequence, you can only start from 1 to the target steps. The current sequence cannot be adjusted)
- Currently the DALI sequence can't be directly added to Studio's user scene, you should configure the logic table in logic module, UV switch as condition, DALI sequence as target. Control the user scene to control UV switch of logic module to trigger the DALI sequence.
- 3. In logic module's target, to trigger light sequence one, control zone 1 sequence 1; to trigger light sequence 2, control zone 1 sequence 2, etc.

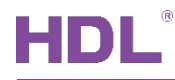

## 2.3 Add the DALI lights to Buspro Link Gateway

| 🚱   File Tool He    | lp                           |                       |                                |                         |                     |                         | -         | 0 ×          |
|---------------------|------------------------------|-----------------------|--------------------------------|-------------------------|---------------------|-------------------------|-----------|--------------|
| Search IP Config.   | Floor And Room User scene Av | utomation Security    | Device catalogue               | S                       | Eave Data To Device | Contract Upload Project |           | 8            |
| DALI2 Gateway Test  | × +                          |                       |                                |                         |                     |                         |           |              |
| Device overview Fur | nction overview 5-55(dali-2  | 2.0) × Floor And      | Room × 5-0(MGWIP.430) ×        | Search device           | ×                   |                         | IP: 19    | 2.168.10.7   |
|                     |                              |                       |                                |                         |                     | Read                    |           | Save         |
| Network address     |                              | Connection            |                                | More                    |                     |                         |           |              |
| DHCP                |                              | Connect type:         | MQTT                           | Pointing device         |                     |                         |           |              |
| Host IP: 1          | 92 . 168 . 10 . 100          | Project group:        |                                |                         |                     |                         |           |              |
| Router IP: 1        | 92 . 168 . 10 . 1            | Project name:         |                                | Clear data              | Slave acc           | ess                     |           |              |
| Mask: 2             | 55 . 255 . 255 . 0           | Designer:             |                                | Data backup             |                     |                         |           |              |
| IP MAC: 02          | . 81 . BC . B1 . 44 . 9A     | Website:              | ahrain-gateway.hdlcontrol.co 🔻 | Recover data            |                     |                         |           |              |
| DNS1:               | 14 . 114 . 114 . 114         | Connection of Gateway | and Cloud: Online              | Master S                | lave                |                         |           |              |
| DNS2                | 8 . 8 . 8 . 8                |                       |                                | The master-slave settin | ng cannot be change | d. It can be reset o    | nly after | r initialize |
| 01432.              |                              | Date and time         |                                | Project Information     |                     |                         |           |              |
|                     |                              | Date(YYYY/MM/DD):     | 2022/12/27                     | Home id: 160            | 07572874509840385   |                         |           |              |
|                     |                              | Time(HH:mm:ss):       | 11 : 8 : 48                    | Gateway id: 153         | 39846823139012610   |                         |           |              |
|                     |                              | Auto adjust           | Sroadcast time                 | Unbound gateway         |                     |                         |           |              |

- 1. In MGWIP.430 basic settings, connect the gateway to Ethernet, select MQTT connection type and Bahrain-gateway.hdlcontrol.com server. Select the Master working mode and click bind the gateway. If you can't see the status of connection of gateway and cloud is green, please click the "apply secret key" button and click "read" to update current status.
- 2. In MGWIP.430 Function page, click "Buspro Function" button and add those DALI lights and other devices to the Function list.

| HC         |                  |                          |                  |                 |                               |           | Bu         | spro            | DAL          | I-2  | Gate                               | way Us                                              | ser Mar                                               | iual          |
|------------|------------------|--------------------------|------------------|-----------------|-------------------------------|-----------|------------|-----------------|--------------|------|------------------------------------|-----------------------------------------------------|-------------------------------------------------------|---------------|
| 🔂   File   | e Tool Help      |                          |                  |                 |                               |           |            |                 |              |      |                                    |                                                     | - 6                                                   | ) ×           |
| Search     | IP Config. Floo  | Fr And Room              | User scene Autom | nation Security | Device catal                  | ogue      |            |                 |              | Save | E<br>Data To Devi                  | ice Upload Pr                                       | oject                                                 | 2             |
| DALI2 Gate | eway Test        | × +                      |                  |                 |                               |           |            |                 |              |      |                                    |                                                     |                                                       |               |
| Device of  | verview Function | overview                 | 5-55(dali-2.0)   | × Floor And     | i Room 🛛 🗙                    | 5-0(MG    | WIP.430)   | × s             | earch devic  | e ×  |                                    |                                                     | IP: 192.1                                             | 68.10.7       |
| E E        | Basic setting    | Functions<br>Buspro View | Drivers De       | vice scene Us   | All Types                     | Automatic | on Sec     | urity<br>All ro | om           |      | Bus<br>37.82.DA.C<br>2<br>+ Buspro | MGWIP.430<br>spro gateway<br>CE.9D.90.02.28<br>Read | Model No.<br>Device name<br>MAC<br>S<br>K Func + Zigb | ave<br>ee Fun |
| No.        | Name             | Target li                | brary            |                 |                               |           |            |                 | -            | × IC | CH No.                             | Knx control                                         | Group address                                         | Test          |
| 1          | DALI Light 1     | Q                        |                  | Whole house     | <ul> <li>All Types</li> </ul> |           | More filte | ring            | Confirm to a | d be | 1                                  |                                                     | -                                                     |               |
| 2          | DALI Light 2     | All/None                 | Function/Scene   | Building        | Function                      | Subnet    | Device     | CH No.          | Test         | ^    | 2                                  |                                                     | -                                                     |               |
|            |                  |                          | DALI Light 1     | F1-Living 💌     | Color temp.                   | 5         | 55         | 1               |              |      |                                    |                                                     |                                                       |               |
|            |                  |                          | DALI Light 2     | F1-Living 🔻     | Color temp.                   | 5         | 55         | 2               |              |      |                                    |                                                     |                                                       |               |
|            |                  | 0                        |                  | NOT ASSI 🔻      | Lighting                      | 5         | 55         | 3               |              |      |                                    |                                                     |                                                       |               |
| <          |                  | 0                        |                  | NOT ASSI 🔻      | Lighting                      | 5         | 55         | 4               |              | ١.   |                                    |                                                     |                                                       | >             |

3. Modify the DALI color temperature range. Double click the area of subnet & device ID

| 🔂   File                                                                                                    | Tool Help                                                                                                    |        |                      |                |                |           |           |          |             | - 6           | ×     |  |
|----------------------------------------------------------------------------------------------------|----------------------------------------------------------------------------------------------------|--------|----------------------|----------------|----------------|-----------|-----------|----------|-------------|---------------|-------|--|
| Image: Config.     Image: Config.     Image: Config |                                                                                                    |        |                      |                |                |           |           |          |             |               |       |  |
| DALI2 Gateway Test × +                                                                                                    |                                                                                                    |        |                      |                |                |           |           |          |             |               |       |  |
| Device of                                                                                                    | Device overview Function overview 5-55(dali-2.0) × Floor And Room × 5-0(MGWIP.430) × Search device × IP: 192.168.10.7                                                                                                    |        |                      |                |                |           |           |          |             |               |       |  |
| E IE                                                                                                    | Basic setting       Functions       Drivers       Device scene       User scene       Automation       Security       Model No.       Buspro gateway       Device name         Mutual control       Knx View       Buspro View       Please enter the name       All Types       All room       Read       Save |        |                      |                |                |           |           |          |             |               |       |  |
| Funct                                                                                                    | ion list                                                                                                    |        |                      |                |                |           |           | + Buspro | Func + Knx  | Func + Zigbe  | e Fun |  |
| No.                                                                                                    | Name                                                                                                    | Source | Туре                 | Zone           | Buspro control | Subnet ID | Device ID | CH No.   | Knx control | Group address | Test  |  |
| 1                                                                                                    | DALI Light 1                                                                                                    | buspro | Lighting-Color temp. | F1-Living Room |                | 5         | 55        | 1        | 0           | -             |       |  |
|                                                                                                    |                                                                                                    |        |                      |                |                |           |           |          |             |               |       |  |

Modify to the supported color temperature range of DALI ballast, for example 3000K – 6500K. Then click "Sys. Attribute to other" button, it means all the DALI channels' color temperature range will be modified together.

as below

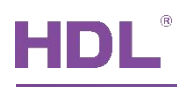

#### Buspro DALI-2 Gateway User Manual

| 🔂   File    | Tool Help     |          |                                                     |                       |                           |             | - 0                | ×      |
|-------------|---------------|----------|-----------------------------------------------------|-----------------------|---------------------------|-------------|--------------------|--------|
| Search I    | P Config.     | Floor An | d Room User scene Automation Security Devic         | e catalogue           | Save Data To Device Upl   | oad Pr      | oject              | 8      |
| DALI2 Gate  | way Test      | Please   | e choose function attribute Function name: DALI Lig | ht 1                  | Sys. attribute to other X |             |                    |        |
| Device ov   | erview Funct  |          | Lighting-Color temp.                                | Switch                |                           |             | IP: 192.16         | 8.10.7 |
|             | Basic setting |          | Lighting-Color temp.                                | Brightness            |                           | 430         | Model No.          | Î      |
|             |               |          | Lighting-Color temp.                                | Transition time       |                           | vay<br>2.2B | Device name<br>MAC | 4      |
| Mutual cont | trol Knx View |          | Lighting-Color temp.                                | Color temp.           |                           | Read        | Sa                 | ave    |
| Functio     | on list       |          |                                                     | Range lower limit 300 | 0                         | t Ko        | Func + Ziebe       | in Fun |
| Function    | on iist       |          |                                                     | Range upper limit 650 | 0                         | T KID       | - Zigoe            | e run  |
| No.         | Name          |          |                                                     |                       |                           | ntrol       | Group address      | Test   |
| 1           | DALI Light 1  |          |                                                     |                       |                           |             | -                  |        |
| 2           | DALI Light 2  |          |                                                     |                       |                           |             |                    |        |
|             |               |          |                                                     |                       |                           |             |                    |        |
|             |               |          |                                                     |                       |                           |             |                    |        |

4. Click Save current function list, then click "Upload Project" to cloud.

| 10                                                  | File Tool Help               |        |                      |                             |                |           |             |                   |                                                   | -                               | - 0         |
|-----------------------------------------------------|------------------------------|--------|----------------------|-----------------------------|----------------|-----------|-------------|-------------------|---------------------------------------------------|---------------------------------|-------------|
| Sea                                                 | rch IP Config.               | Room   | User scene Automatic | m Security Device catalogue |                |           |             | Save Data 1       | To Device Upl                                     | load Project                    | 8           |
| DALI                                                | 2 Gateway Test               | × +    |                      |                             |                |           |             |                   |                                                   |                                 |             |
| De                                                  | vice overview Function overv | iew    | 5-55(dali-2.0) ×     | Floor And Room ×            | -0(MGWIP.430)  | × Sea     | arch device | ×                 |                                                   | IP                              | e: 192.168. |
| ual con                                             | Basic setting Function       | Driv   | ers Device scene     | e User scene Automati       | on Security    | ll room   |             | Bus<br>37.82.DA.C | MGWIP.430<br>pro gateway<br>E.9D.90.02.2B<br>Read | Model No.<br>Device name<br>MAC | ave         |
| unction list + Buspro Func + Knx Func + Zigbee Func |                              |        |                      |                             |                |           |             |                   |                                                   |                                 |             |
| lo.                                                 | Name                         | Source | Туре                 | Zone                        | Buspro control | Subnet ID | Device ID   | CH No.            | Knx control                                       | Group address                   | Test        |
| 1                                                   | DALI Light 1                 | buspro | Lighting-Color temp. | F1-Living Room              |                | 5         | 55          | 1                 |                                                   | -                               |             |
|                                                     |                              |        |                      |                             |                |           |             |                   |                                                   |                                 |             |

## 2.4 Check the Control from On Pro App

Login the On Pro App with same debug account, switch to DALI2 Gateway Test Project. You can see the 2 DALI lights and control them. (Tips: to download the On Pro App, please go to Google Play or Apple Play Store, search "On Pro", download and install the App.)

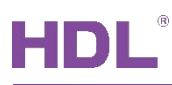

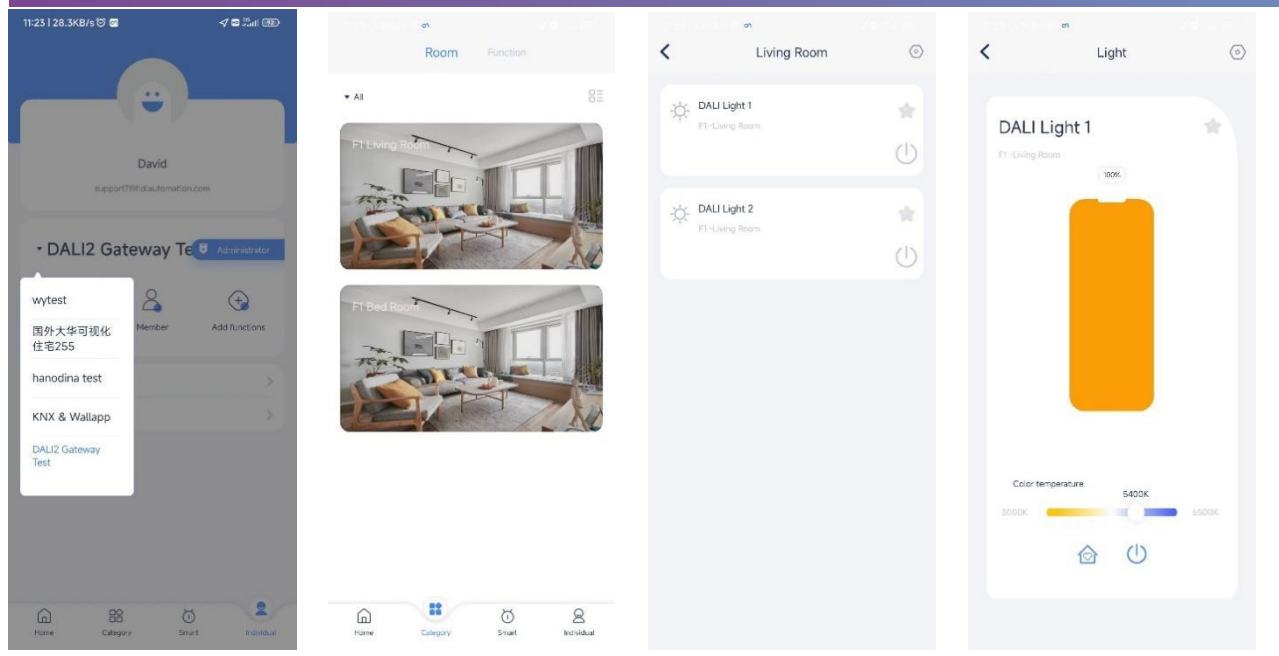

## 2.4.1 Combination Control

Only in the Android mobile phone currently, OnPro+V1.6.2 can combine 2 or above DALI lights to control brightness and color temperature together.

 On the basis that On Pro App can control the color temperature and brightness of these dali lights in a single way. In On Pro App Function->Light interface, click the "Combined dimming" button at the right top corner, select 2 DALI lights.

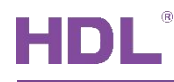

|       | an 01    |                |    |       | <b>e</b> or                    |       |                     |       | 0 4468/0 15 💻 on                |  |
|-------|----------|----------------|----|-------|--------------------------------|-------|---------------------|-------|---------------------------------|--|
|       | Room     | Function       |    | <     |                                | Light | Combined<br>dimming | <     | Combined dimming                |  |
| Light |          | Security monit | or | ▼ All |                                |       |                     | ▼ All |                                 |  |
| 0/2   | U        |                |    | -Ċ-   | DALI Light 1<br>F1-Living Room |       | *                   | -À-   | DALI Light 1<br>F1 -Living Room |  |
|       | -        |                |    |       |                                |       | 0                   | -¢-   | DALI Light 2<br>F1-Living Room  |  |
|       |          |                |    | -Ċ-   | DALI Light 2                   |       |                     |       |                                 |  |
|       |          |                |    |       |                                |       | $\bigcirc$          |       |                                 |  |
|       |          |                |    |       |                                |       |                     |       |                                 |  |
|       |          |                |    |       |                                |       |                     |       |                                 |  |
|       |          |                |    |       |                                |       |                     |       |                                 |  |
|       |          |                |    |       |                                |       |                     |       |                                 |  |
|       |          |                |    |       |                                |       |                     |       |                                 |  |
| Home  | Category | о<br>Smart     | Q  |       |                                |       |                     |       | Confirm                         |  |

2. Combine them as a new group.Open and control this Combined dimming,

| 11:38   0.1KB/s ්ර 😐 න           | 🗸 🖽 59.00 1900 | 11 199 199 199 19 <mark>18</mark> 01 | 1                     | Combined   | 11:39   3.1KB/s 🎯 🚥 🗔             |               | <b>√ ©</b> 56 <sub>10</sub> 11 @ |
|----------------------------------|----------------|--------------------------------------|-----------------------|------------|-----------------------------------|---------------|----------------------------------|
| Combined dimming                 | 6              | <                                    | Light                 | dimming    | <                                 | Light         | Combined<br>dimming              |
| ▼ All                            |                | ▼ All                                |                       |            | ★ All                             |               |                                  |
|                                  |                |                                      |                       |            | - DALI Light 1<br>F1 -Living Room |               | *                                |
|                                  |                |                                      |                       | $\bigcirc$ |                                   |               | U                                |
| Combined dimming                 | 2              | -Ò- DALI Light 2<br>F1 -Living Room  |                       |            | Com                               | bined dimming |                                  |
| Brightness 0%                    | 100%           |                                      |                       | $\bigcirc$ | Brightness 0%<br>0%               |               | 100%                             |
| Color temperature 5400K<br>2700K | ■ 6500K        | Combined dim<br>The whole reside     | i <b>ming</b><br>ince |            | Color temperature 5               | 400K          | <b>6500K</b>                     |
| Cancel                           | Save           |                                      |                       |            |                                   | Close         |                                  |
|                                  |                |                                      |                       |            |                                   |               |                                  |
|                                  |                |                                      |                       |            |                                   |               |                                  |
| Confirm                          |                |                                      |                       |            |                                   |               |                                  |

GZ HDL Technology Co., Ltd https://www.hdlautomation.com